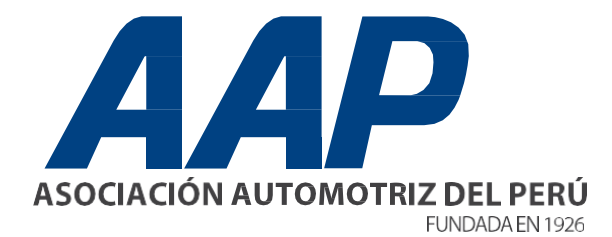

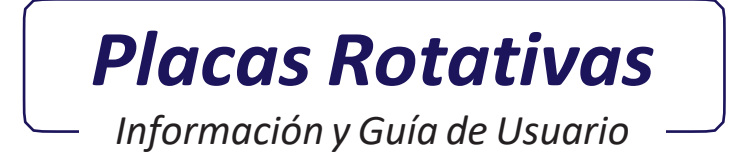

Placas Rotativas

# CONTENIDO

| PLACAS ROTATIVAS                                                                                                    | ) |
|----------------------------------------------------------------------------------------------------|---|
| Definición                                                                                                    | 5 |
| ¿Quiénes pueden solicitar la Placa Rotativa?                                                                               |   |
| ¿Qué días y en qué horarios puedo circular con la Placa Rotativa? ————                                                     | • |
| ¿Qué es el registro de Placas Rotativas?                                                                                   | ) |
| ¿Qué es la Constancia de Asignación Específica de uso de Placas Rotativas?                                                 | ) |
| ¿Qué documentos debo portar conduciendo un vehículo con Placas Rotativas?                                                  |   |
| ¿Cuándo caducan las Placas Rotativas?————                                                                                  |   |
| PREGUNTAS FRECUENTES                                                                                                    |   |
| ¿Puedo utilizar la Placa Rotativa para un vehículo que aún no está<br>registrado en SUNARP?9                               |   |
| ¿Puedo utilizar la Placa Rotativa, para prestar el servicio de<br>transporte público? ———————————————————————————————————— |   |
| ¿El usuario de Placas Rotativas tiene alguna restricción con el límite<br>de pasajeros? —————                              |   |
| ¿El usuario de Placas Rotativas tiene alguna restricción con las rutas?                                                    |   |
| ¿El usuario de Placas Rotativas puede circular sin SOAT? ————                                                              |   |
| ¿Cuántos días puede circular un vehículo con Placas Rotativas? ——10                                                        |   |

| PROHIBICIONES                                                        |    |
|----------------------------------------------------------------------|----|
| El usuario de Placa Rotativa se encuentra prohibido de:              | 1  |
| Requisitos para solicitar Placas Rotativas (NO Asociados) —————      | 1  |
| Contacto                                                             | 12 |
| INFORMACIÓN DE TRÁMITES Y SOLICITUDES                                | 13 |
| Trámite para Placa Rotativa Extraviada —————————                     | 13 |
| Solicitar Duplicado de Tarjeta de Asignación para Placa Rotativa ——— | 13 |
| Requisitos para el Recojo ———————————————————————————————————        | 14 |
| FUNCIONALIDAD                                                        | 15 |
| Acceso al Sistema – Modulo Rotativa                                  |    |
| Menú Principal ————————————————————————————————————                  | 16 |
| Solicitud Placas – Placas Rotativas                                  |    |
| Movimiento Vehicular – Asignación Específica                         | 2  |
| Movimientos – Distribución de Placas –                               | 23 |
| Movimientos – Devolución Nivel Usuario                               | 24 |
| Consultas – Placas Asignadas                                         | 25 |
| Consultas – Consulta Universal –                                     | 26 |
| Configuración – Administración de Usuarios                           | 27 |
| Configuración – Mantenimiento de Datos –                             | 29 |
| ¿Cómo realizar la renovación de las Placas Rotativas?                | 30 |
| Requisitos para el recojo ———————————————————————————————————        | 32 |
| Contacto —                                                           | 32 |

# PLACAS ROTATIVAS —

Mediante Decreto Supremo aprobado N° 017-2008-MTC, en adelante el Reglamento, tiene por objeto regular la Placa Única Nacional de Rodaje como elemento de identificación vehicular durante la circulación de los vehículos por las vías públicas terrestres, estableciendo su clasificación y características, así como los procedimientos para su manufactura, obtención y expedición, con el fin de alcanzar los estándares de seguridad internacional para evitar su falsificación, adulteración, destrucción o empleo indebido y conforme a los lineamientos estableciedos en la Ley; que, dentro de la clasificación de la Placa Única Nacional de Rodaje que establece el Reglamento, se encuentra, entre otros, la Placa Rotativa, la cual identifica a los vehículos usados que salen de los centros de reparación y/o reacondicionamiento de los Centros de Exportación, Transformación, Industria, Comercialización y Servicios - CETICOS o de Zona Franca de Tacna -ZOFRATACNA o desde los recintos aduaneros de arribo al país hacia las jurisdicciones de las zonas registrales en que deban matricularse, en forma posterior a su nacionalización pero antes de su inmatriculación; que, teniendo en cuenta que en los CETICOS y ZOFRATACNA ya no se realizan las actividades de reparación y reacondicionamiento de los vehículos usados.

Conforme a lo dispuesto en la Ley N° 29303, resulta necesario suprimir del campo de identificación de Placa Rotativa, a los vehículos usados que salen de los centros de reparación y/o reacondicionamiento de CETICOS o ZOFRATACNA; que, asimismo, corresponde incorporar dentro del campo de identificación de las Placas Rotativas, a los vehículos nuevos que se encuentran en proceso de inmatriculación en el Registro de Propiedad Vehicular, a fin de satisfacer las necesidades de los propietarios de dichos vehículos que requieren circular durante el trámite de inmatriculación de los mismos, lo cual permitirá entregar a los respectivos propietarios sus vehículos nuevos en un menor tiempo y con las medidas de seguridad correspondientes.

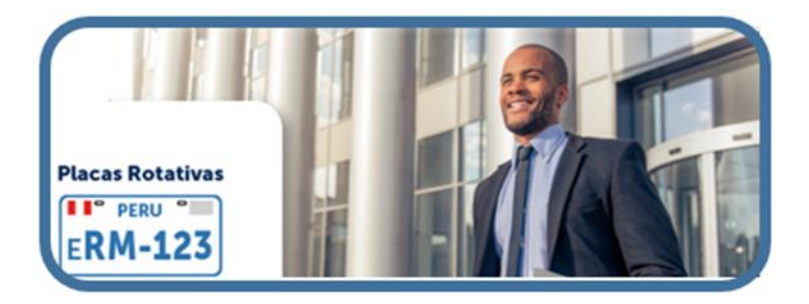

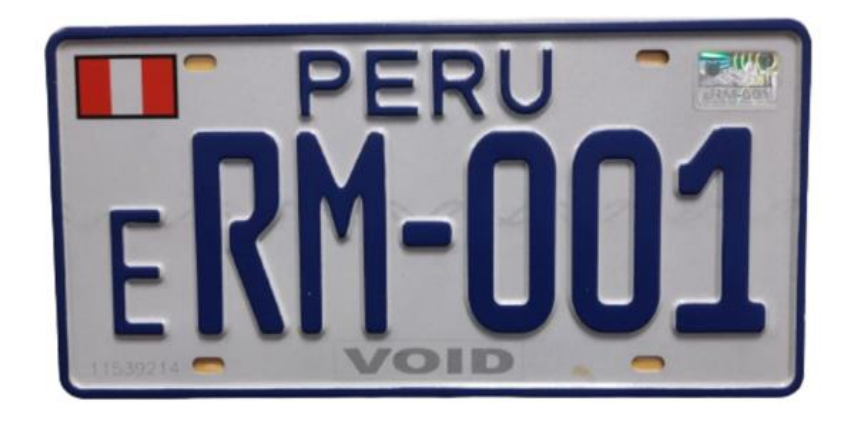

# Definición de Placa Rotativa

Son placas de rodaje que identifican a los vehículos nuevos que se encuentran en proceso de inmatriculación en el Registro de Propiedad Vehicular, a fin de que éstos puedan circular en las vías públicas terrestres con las medidas de seguridad correspondientes.

#### ¿Quiénes pueden solicitar la Placa Rotativa?

Podrán ser usuarios de la Placa Rotativa las personas naturales y/o jurídicas dedicadas a la venta o comercialización de vehículos nuevos.

Los usuarios de la Placa Rotativa dedicadas a la comercialización de vehículos nuevos podrán, a su vez, asignarlas de manera específica a los propietarios de vehículos que haya comercializado y que se encuentren en proceso de inmatriculación ante la SUNARP, hasta por el plazo máximo que se indica en el Artículo N° 46.3 del D. S 004 -2014 – MTC y D.S 014-2020-MTC

¿Qué días y en qué horario puedo circular con las Placas Rotativas?

*De lunes a domingo durante las veinticuatro (24) horas del día. Indicado en el Artículo 47.1 del D.S 004-2014-MTC.* 

## ¿Qué es el Registro de Placas Rotativas?

Es la base de datos de todas las asignaciones específicas de Placas Rotativas. En dicho registro deberán figurar los datos indicados en el artículo N° 36.1 del D.S 004-2014 – MTC.

El usuario de Placa Rotativa tendrá que llevar en forma permanente y actualizada, el Registro de asignaciones especificas con placas rotativas en el Sistema Informático brindado por la Asociación Automotriz del Perú, ya que estará a disposición para cualquier inspección que decida dicha institución o por el MTC sin necesidad de previo aviso.

# ¿Qué es la Constancia de Asignación Específica de uso de Placas Rotativas?

Es el documento que completa el permiso para circular con Placa Rotativa, en dicho documento deberá figurar los datos indicados en el artículo N°36.1 del Decreto supremo 004-2014-MTC.

El usuario de Placas Rotativas tendrá que emitir y entregar al propietario del vehículo nuevo que porta las Placas Rotativas, la Constancia de Asignación Específica de uso de las placas rotativas.

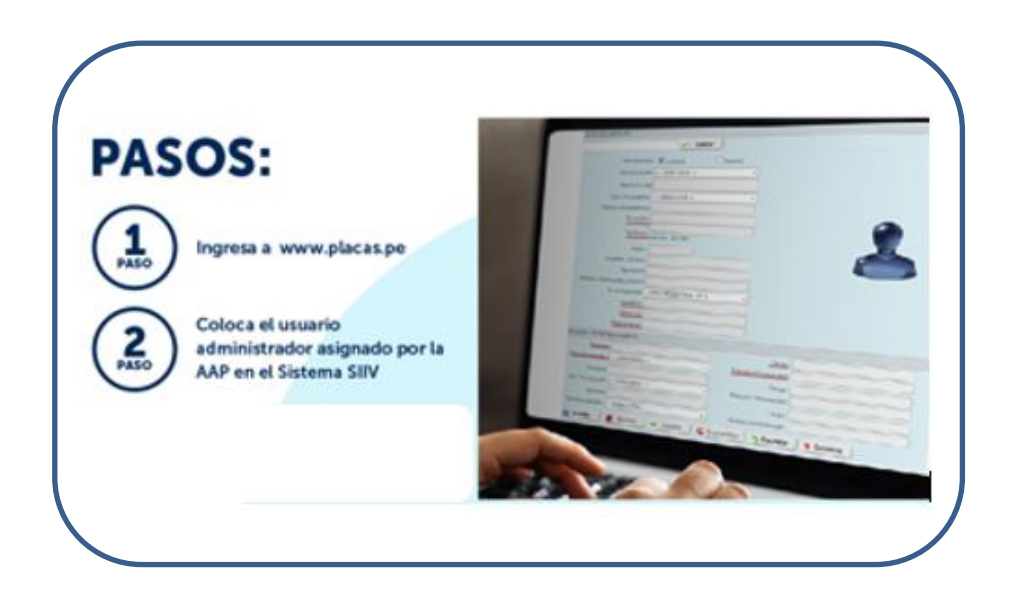

# ¿Qué documentos debo portar conduciendo un vehículo con Placas Rotativas?

Los conductores de los vehículos con placas rotativas deberán presentar en caso de alguna intervención policial los siguientes documentos:

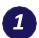

2

Tarjeta de Asignación de la placa vigente. (TAP)

Constancia de Asignación Específica (sello, rubrica y firma de un representante de la Concesionaria).

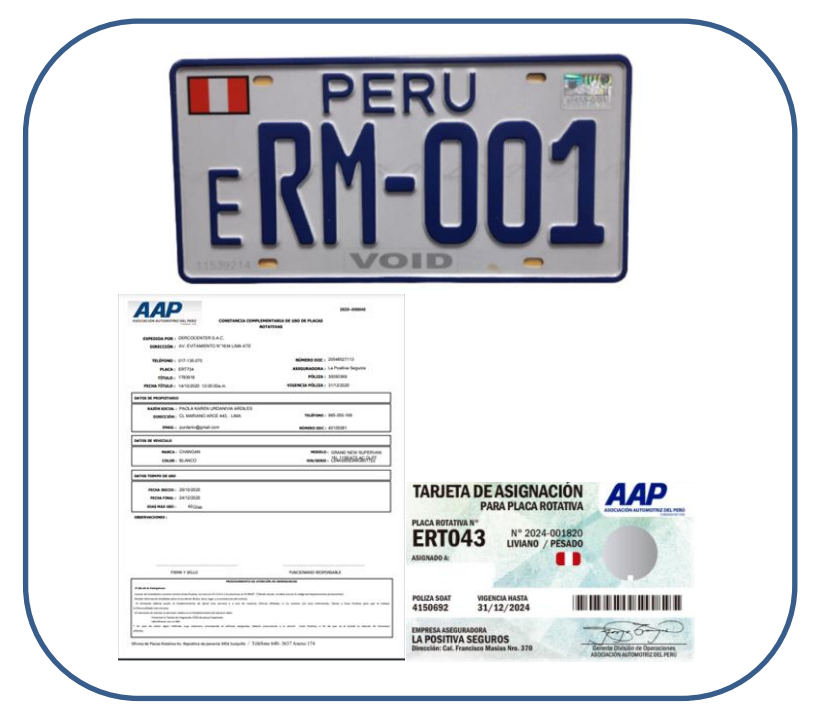

# ¿Cuándo caducan las Placas Rotativas?

La asignación de la Placa Rotativa será por el plazo de un (1) año, a contarse del 01 de enero al 31 de diciembre de cada año. Si algún usuario requiriese de Placas Rotativas en el transcurso del año, se le asignará éstas por los meses que faltan para completar el año.

# PREGUNTAS FRECUENTES -

¿Puedo utilizar la Placa Rotativa para un vehículo que aún no está registrado en SUNARP?

**No, la normativa indica:** Identifica a vehículos que se encuentren en proceso de inmatriculación ante la SUNARP, hasta por el plazo máximo que se indica en el numeral 46.3 del D.S 004-2014-MTC y Modificación 014-2020-MTC.

¿Puedo utilizar la Placa Rotativa, para prestar el servicio de transporte público?

**No, la normativa indica:** Los vehículos que portan la Placa Rotativa no se encuentran autorizados a prestar el servicio de transporte público de personas y de mercancías.

¿El usuario de Placas Rotativas tiene alguna restricción con el límite de pasajeros?

Notiene restricciones de pasajeros.

# ¿El usuario de Placas Rotativas tiene alguna restricción con las rutas?

No tiene restricciones de rutas ni de horario. (A nivel nacional)

¿El usuario de Placas Rotativas está exonerado de circular conSOAT?

*Si, la normativa indica:* La Tarjeta de Asignación de la Placa (TAP) sustituye al Certificado del Seguro Obligatorio de Accidentes de Tránsito (SOAT) durante la circulación del vehículo. Indicados en el artículo N°36.1 del Decreto Supremo 004-2014- MTC.

¿Cuántos días puede circular un vehículo con Placas Rotativas?

Tendrá un plazo que no excederá de quince (15) días calendario a contarse a partir de la fecha de entrega de la placa o hasta que se obtenga la placa de rodaje definitiva lo que suceda primero. Artículo N°46.3 del Decreto Supremo 004-2014- MTC y Modificación D.S. 014-2020-MTC.

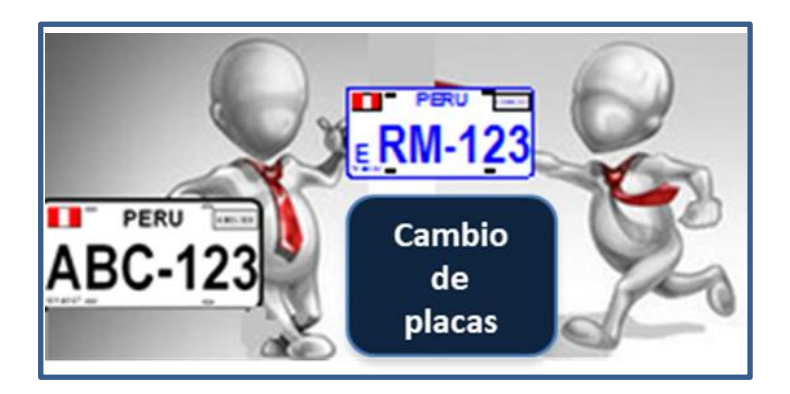

# Prohibiciones —

### El usuario de Placa Rotativa se encuentra prohibido de:

- Portar la Placa Rotativa en un vehículo que presta servicio de transporte público de personas o de mercancía.
- Utilizar las placas Rotativas sin registrar el movimiento de Asignación Específica en el sistema habilitado por la Asociación Automotriz del Perú.
- Utilizar las placas sin portar la constancia de Asignación Específica de uso de Placa Rotativa.
- Asignar por segunda vez al mismo vehículo.
- Utilizar la placa Rotativa fuera del plazo establecido en el artículo 46.3 del D.S 004-2014-MTC y Modificación D.S 014-2020-MTC.
- Transferir, entregar, ceder o prestar bajo cualquier título o modalidad, las Placas Rotativas asignadas por la Asociación Automotriz del Perú en favor de terceros.

# Requisitos para solicitar Placas Rotativas (NO Asociados)

- Carta formal (hoja membretada) firmada por el gerente general de la empresa solicitando las placas rotativas
- Escritura de Constitución de la Empresa. Original (Minuta Actualizada) Inscripción en los Registros Públicos.
- Copia simple del documento que emite SUNAT donde figura el número de RUC (Hoja tamaño A4)
- Copia del documento de identidad (DNI) del Representante Legal.
- Vigencia Poder Original (no mayor de 30 días).
- Fotos de los vehículos que comercializan, folleto, tríptico, etc. de publicidad de su empresa.
- Adjuntar últimas fotos de la empresa.

- Carta de representación y/o distribución de la marca que comercializan.
- Copia de la DUA.

Contacto

Teléfono: Consultas WhatsApp 965 671 192

Horario: De lunes a viernes de 08:30 am -16:30 pm

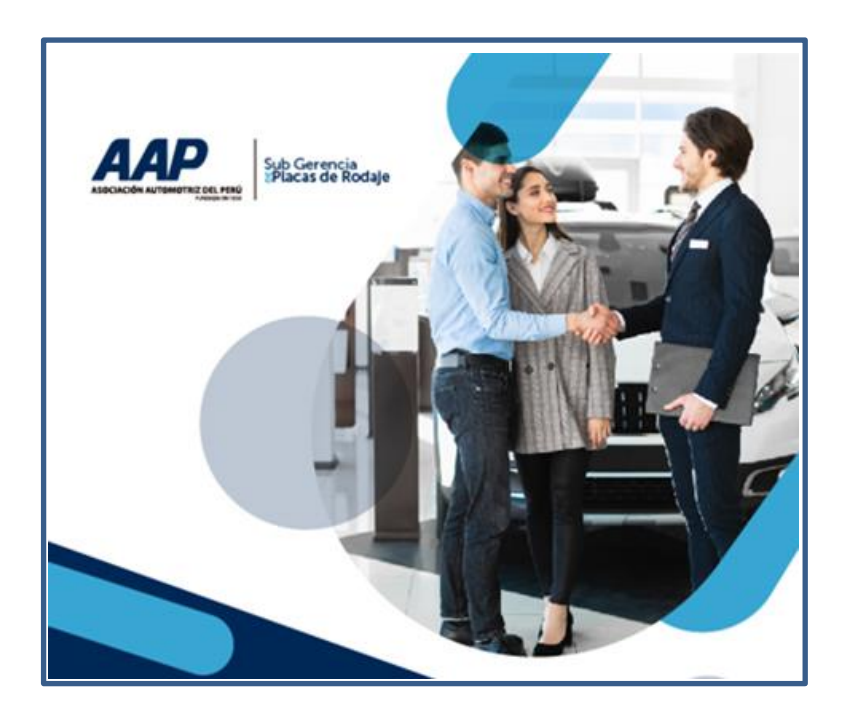

# 

## Trámite para Placa Rotativa Extraviada

1 Denuncia Policial (original)

Voucher de depósito por **s/ 295.00 soles** a la cuenta Corriente (193-0042000-0-42) AAP, Banco de Crédito del Perú.

Dichos documentos entregarlos en la oficina comercial de entrega de placas.

Seguidamente con estos documentos en originales se procederá a realizar la baja definitiva de la placa extraviada.

**Nota:** El pago que se indica es por la penalidad de placa extraviada según lo pactado por ambas partes en el convenio Genérico de Placas Rotativas.

# Solicitar Duplicado de Tarjeta de Asignación para PlacaRotativa

Denuncia Policial (original)

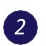

2

Voucher de depósito por *s/ 35.00 soles* a la cuenta Corriente (193-0042000-0-42) AAP, Banco de Créditodel Perú.

Dichos documentos entregarlos en la oficina comercial de entrega de placas.

Seguidamente con estos documentos en originales se procederá a realizar el duplicado de la tarjeta.

Requisitos para el Recojo

Carta poder ( hoja con membrete).

DNI original y copia simple del apoderado.

Recoger el duplicado luego de 03 días hábiles después de presentar los documentos.

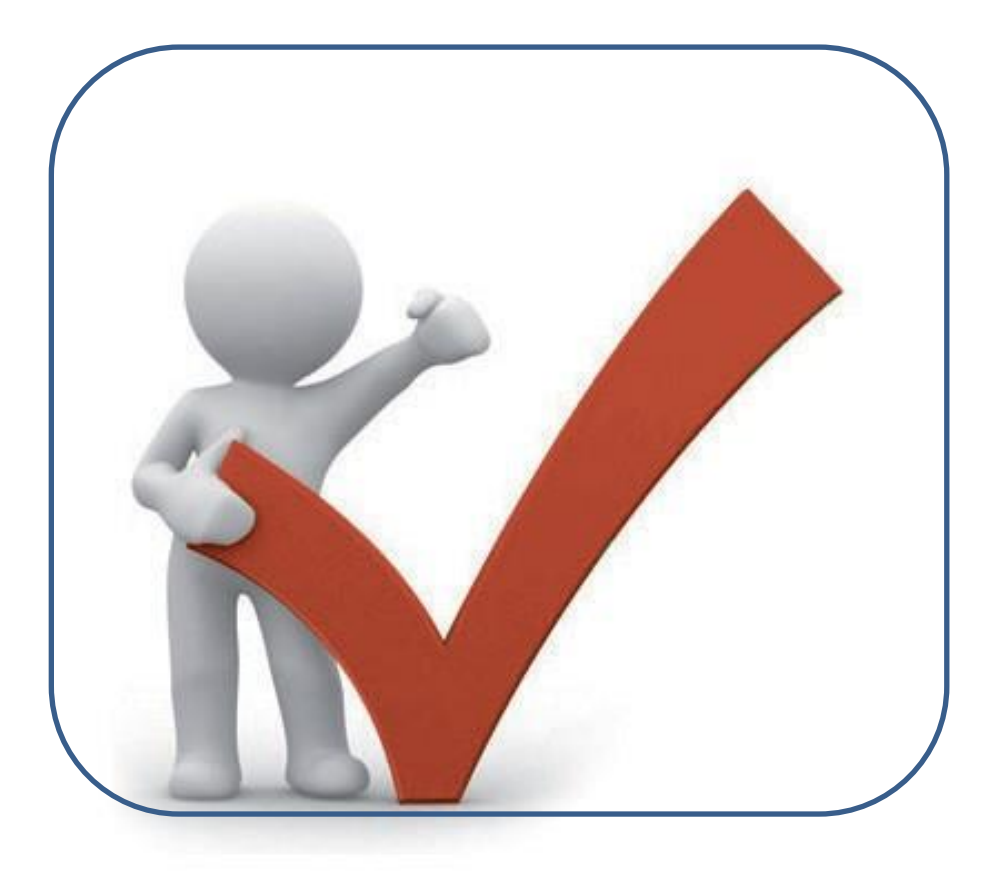

# FUNCIONALIDAD

# Acceso al Sistema – Modulo Rotativa

| Descripción   | Ingrese a la web: <b>www.placas.pe</b> |
|---------------|----------------------------------------|
| Usuarios      | Todos.                                 |
| Pre-Requisito | Deberá estar registrado en el sistema. |

#### Funcionalidad

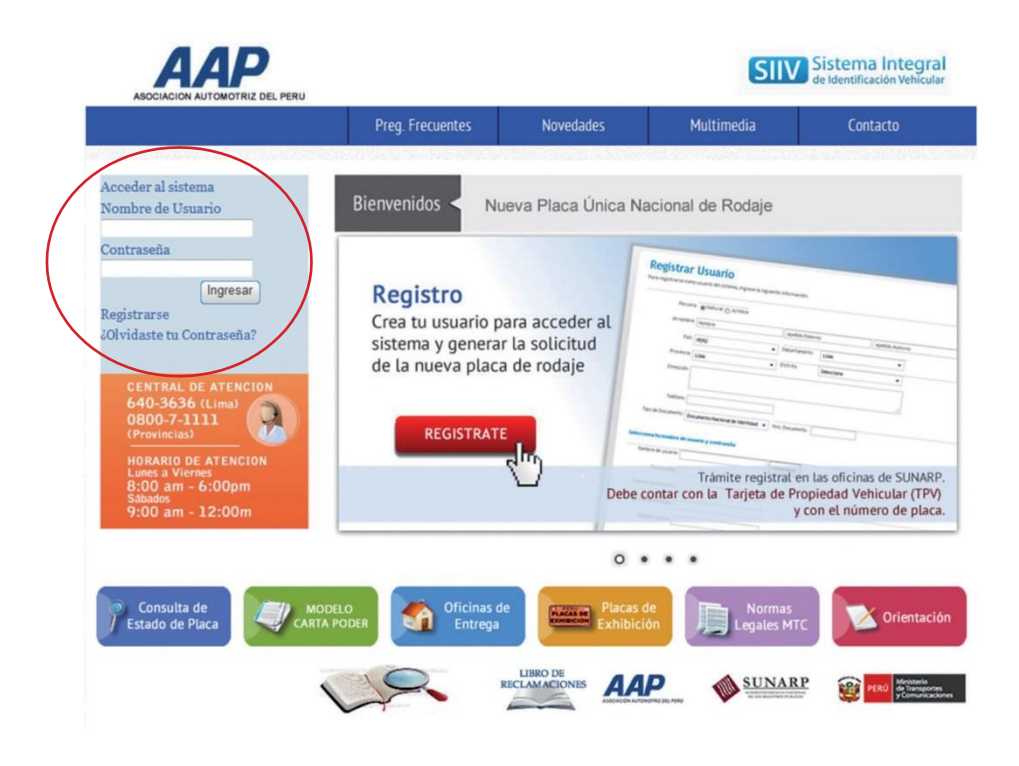

1

2

Se mostrará la pantalla de acceso al sistema en la cual deberá ingresar el nombre de usuario y contraseña, luego clic **"Ingresar"**.

El sistema validará sus credenciales. Si estas son correctas, el sistema le mostrará el menú principal del módulo de Placas Rotativas, caso contrario le mostrará un mensaje.

### Menú Principal

| Menú principal | Mostrará según el tipo de perfil que posea el usuario<br>que ingrese al sistema. |  |
|----------------|----------------------------------------------------------------------------------|--|
| Usuarios       | Todos - Según el perfil que posea.                                               |  |
| Pre-Requisito  | Deberá estar registrado en el sistema.                                           |  |

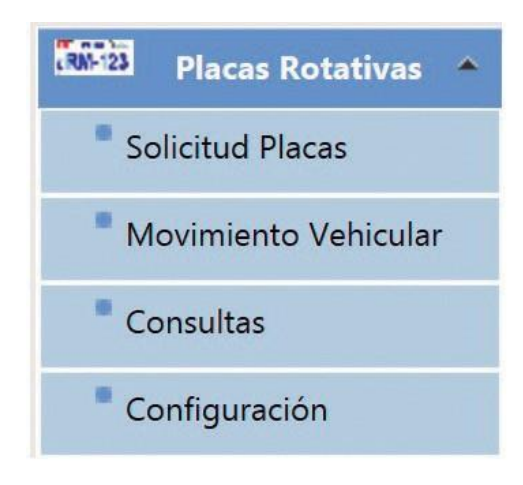

### 1

3

#### Solicitud Placas.

• Solicitud.

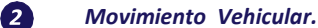

- Asignación Específica.
- Distribución de Placas.
- Devolución a Nivel Usuario.

#### Consultas.

- Placas asignadas.
- Consulta Universal.

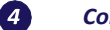

#### Configuración

- Administración Usuarios.
- Mantenimiento Datos.

## Solicitud Placas – Placas Rotativas

| Descripción   | citud Placas Rotativa permite adquirir o solicitar placas<br>ativas. |  |  |
|---------------|----------------------------------------------------------------------|--|--|
| Usuarios      | Todos – Según el perfil que posea.                                   |  |  |
| Pre-Requisito | Deberá estar registrado en el sistema.                               |  |  |

| OQUISICIÓN DE PLACAS       |                     |  |
|----------------------------|---------------------|--|
| Tipo Vehículo: Liviano /   | Pesado (0)          |  |
| Cantidad:                  | Adquirir = Imprimir |  |
| Total a Pagar:             | Nuevos Soles        |  |
| SULTADOS DE LA ADQUISICIÓN |                     |  |
|                            |                     |  |
|                            |                     |  |
|                            |                     |  |
|                            |                     |  |
|                            |                     |  |
|                            |                     |  |
|                            |                     |  |
|                            |                     |  |
|                            |                     |  |
|                            |                     |  |
|                            |                     |  |
|                            |                     |  |

En esta pantalla podremos solicitar Placas Rotativas insertando los datos correspondientes.

1

**Botón "Adquirir".-** Solicitará las Placas Rotativas y el sistema validará la cantidad disponible según su solicitud y, si todo es correcto, este mostrará un mensaje de éxito de lo contrario mostrará un mensaje de error.

| Tipo Vehículo: L | iviano / Pesado (2) |                       |  |
|------------------|---------------------|-----------------------|--|
| Cantidad:        |                     | Adquirir 📄 = Imprimir |  |
| Total a Pagar:   | Nuevo               | os Soles              |  |
| ESULTADOS DE LA  | ADQUISICIÓN         |                       |  |
| Placa            | Código Pago         | Estado                |  |
| ERTOOD           | A131B2B4627         | Pendiente de Pago     |  |
| ERT001           | A131B2B4627         | Pendiente de Pago     |  |
| ERT002           | A131B2B4627         | Pendiente de Page     |  |
|                  |                     |                       |  |
|                  |                     |                       |  |
|                  |                     |                       |  |
|                  |                     |                       |  |
|                  |                     |                       |  |
|                  |                     |                       |  |
|                  |                     |                       |  |

**Botón "Imprimir".-** Luego de haber solicitado con éxito las Placas Rotativas deberá imprimir los códigos de pagos, y el sistema nos dará la siguiente ventana.

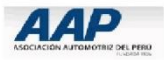

PLACAS DE ROTATIVA

USUARIO : ALMACENESSANTACL/ FECHA : 09/12/2014 02:42:22p.m.

| priendo pat.pat                |                                              |
|--------------------------------|----------------------------------------------|
| Ha escogido abrir              |                                              |
| 🔁 pdf.pdf                      |                                              |
| que es de tipo: archivo PE     | DF (43.2 KB)                                 |
| de: http://localhost:50408     |                                              |
| ¿Qué debería hacer Firefox con | este archivo?                                |
| Guardar archivo                |                                              |
| Hacer esto automátican         | mente para estos archivos a partir de ahora. |
|                                |                                              |
|                                |                                              |
|                                |                                              |

| 1.16 | em Placa | Precio |
|------|----------|--------|
|      | 1 ERT009 | 550.00 |
|      | 2 ERT075 | 550.00 |
|      | 3 ERT076 | 550.00 |
|      | 4 ERT077 | 550.00 |
|      | 5 ERT078 | 550.00 |
|      | 6 ERT079 | 550.00 |
|      | 7 ERT080 | 550.00 |
| -    | 8 ERT081 | 550.00 |

NOTA. Acercarse con esta hoja (que contiene los oódigos de pago de las Placas Rotativas) a cualquiera de los bancos afiliados al sistema para la cancelación de la placa

Una vez obtenida la numeración de las Placos Rotativas y códigos de pago, usted debe realizar el depósito correspondiente, teniendo en ouerta que tene 8 días háltiles para realizar dono pago, de lo contario pasado lo 3 días, automáticamente se anubral la solidud de las placas.

► NO debe indicar un número de cuenta, solo bastará con el código de pago

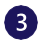

2

**Botón "Regresar".-** Este botón nos permitirá retornar al listado de solicitud de placas así hubiésemos o no solicitado Placas Rotativas.

Con respecto al listado detallado de Solicitud de Placas Rotativas, también tiene algunas funcionalidades.

| Placa  | Código Pago | Estado            |
|--------|-------------|-------------------|
| ERT000 | A131B2B4627 | Pendiente de Pago |
| ERT001 | A131B2B4627 | Pendiente de Pago |
| ERT002 | A131B2B4627 | Pendiente de Pago |

### Listado o Consulta de Solicitudes

La pantalla mostrará el listado de las solicitudes de Placas Rotativas realizadas por el usuario que en ese momento se encuentra conectado y permitirá buscar por los siguientes criterios:

- Placa: Número de placa.
- **Desde Hasta:** El intervalo de fechas que se desee buscar.

**1 Botón "Buscar".-** Permite buscar registros tomando en cuenta los criterios insertados.

Con respecto al listado de Adquisición de Placas Rotativas, también tiene algunas funcionalidades.

| Placa:<br>Desde: 24/05/2014 Plasta: 02/07/2014 Buscar<br>TADOS DE LA BÚSQUEDA<br>TO Solicitud Fecha Solicitud Código de Pago Cantidad<br>Sar 2818752 02/07/2014 A1318284627 3                                |          | SQUEDA        |             |                   |           |            |                    |
|----------------------------------------------------------------------------------------------------|----------|---------------|-------------|-------------------|-----------|------------|--------------------|
| Desde:     24/05/2014     Plasta:     D2/07/2014       LTADOS DE LA BÚSQUEDA     ID Solicitud     Fecha Solicitud     Código de Pago     Cantidad       Iar     2818752     02/07/2014     A131B2B4627     3 |          | Placa:        |             |                   |           |            |                    |
| TADOS DE LA BÚSQUEDA<br>ID Solicitud Fecha Solicitud Código de Pago Cantidad<br>er 🎗 2818752 02/07/2014 A1318284627 3                                                                                        | <        | Desde: 24/0   | 06/2014 -   | Hasta: 02/07/2014 |           | Buscar     | Madquirir Adquirir |
| ID Solicitud Fecha Solicitud Código de Pago Cantidad<br>er X 2818752 02/07/2014 A1318284627 3                                                                                                    | TADOS DE | E LA BÚSQUEDA | 4           |                   |           |            |                    |
| er 🗶 2818752 02/07/2014 A1318284627 3                                                                                                    |          | ID Solid      | citud Fecha | Solicitud Códig   | o de Pago | Cantidad I | Estado             |
|                                                                                                    | er 🕴     | 281875        | 52 02/07,   | /2014 A131        | B2B4627   | 3          | Activo             |
|                                                                                                    |          |               |             |                   |           |            |                    |
|                                                                                                    |          |               |             |                   |           |            | >                  |

2

#### Botón "Ver".- Permitirá editar un registro.

|     | Fecha Adquisición | Numero Placas | Estado |  |
|-----|-------------------|---------------|--------|--|
| Ver | 29/09/2012        | 1             | Activo |  |

| Cantidad: 3 Adquirir Imprimir<br>Total a Pagar: 1338.9 Nuevos Soles<br>ESULTADOS DE LA ADQUISICIÓN<br>Placa Código Pago Estado<br>ERT000 A1318284627 Pendiente de Pago                                       |
|----------------------------------------------------------------------------------------------------|
| Cantidad:     Imprimir       Total a Pagar:     1338.9     Nuevos Soles       SSULTADOS DE LA ADQUISICIÓN     Estado       Iaca     Código Pago     Estado       RT000     A131B2B4627     Pendiente de Pago |
| Total a Pagar: 1338.9     Nuevos Soles       ESULTADOS DE LA ADQUISICIÓN       Maca     Código Pago     Estado       RT000     A131B2B4627     Pendiente de Pago                                             |
| SULTADOS DE LA ADQUISICIÓN<br>laca Código Pago Estado<br>RT000 A131B2B4627 Pendiente de Pago                                                                                                    |
| Naca Código Pago Estado<br>RT000 A1318284627 Pendiente de Pago                                                                                                    |
| ERT000 A131B2B4627 Pendiente de Pago                                                                                                    |
|                                                                                                    |
| RT001 A131B2B4627 Pendiente de Pago                                                                                                    |
| ERT002 A131B2B4627 Pendiente de Pago                                                                                                    |

| emitir constancia de asignación específica. |
|---------------------------------------------|
| Todos – Según el perfil que posea.          |
| Deberá estar registrado en el sistema.      |
|                                             |

#### Movimiento Vehicular-Asignación Específica

#### Funcionalidad

#### Registro de Asignación Específica.

| Nro Placa: ERT083         | Validar Se valido   | ó la placa correctamente |
|---------------------------|---------------------|--------------------------|
| IGNACION ESPECÍFICA       |                     |                          |
| Razón Social:             |                     |                          |
| Documento:                | Direccio            | on:                      |
| Teléfono Ref:             | 916 Em.             | ail:                     |
| Marca:                    | Mode                | elo:                     |
| Color:                    | N° VIN/Ser          | rie:                     |
| Nro Póliza: 4185330       | Fecha Vencimien     | to: 31/12/2014 -         |
| Nro de Título:            | Fecha Título: 18    | 3/11/2014 -              |
| Ouración de Recorrido: 15 |                     |                          |
| Fecha Inicio: 18/11/201   | 4 Fecha Término: 02 | 2/12/2014                |
|                           |                     |                          |
| Observaciones:            |                     |                          |

Para realizar una constancia complementaria tenemos que tener en cuenta los siguientes pasos:

Valida Placa.- Colocaremos la numeración de la placa y luego clic en el botón "Validar" si la placa fue adquirida y entregada al usuario entonces el sistema habilitará los demás registros.

**Botón "Guardar".-** Nos permitirá grabar los datos de la constancia complementaria siempre y cuando se hayan ingresado los datos correctos en el formulario y, si es así, el sistema procederá a grabar los datos y nos mostrará un mensaje de éxito de lo contrario un mensaje de error.

**Botón "Cancelar".-** Bloquea todos los campos y habilita el campo de la placa para que pueda ingresar y validar una nueva placa.

Botón "Imprimir".- Imprime la constancia complementaria.

Botón "Regresar".- Nos permite retornar el listado de constancias complementarias.

#### Listado de Constancias Complementarias.

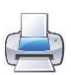

Botón "Imprimir".- Permite imprimir las constancia de asignación.

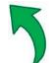

1

Botón "Movimientos".- Listado de Constancias de asignación.

Este formulario tiene como parámetros de búsqueda los siguientes campos:

- Asociado: Debe seleccionar el nombre del asociado.
- **N° Placa:** Numeración de la placa.
- Fecha Desde Fecha Hasta: Rango de fechas a buscar.

**Botón "Buscar".-** Nos permitirá buscar los registros de constancias complementarias tomando en cuenta los parámetros de búsqueda previamente descritos y los mostrará en el listado.

Tenemos que tener en cuenta que el listado también permite cierta funcionalidad.

| Razón Social    | Placa  | Marca  | Modelo | Color | Fecha Inicio<br>Trasnf. | Fecha Te<br>Trasnf. |
|-----------------|--------|--------|--------|-------|-------------------------|---------------------|
| Asociado Prueba | ERT001 | ΤΟΥΟΤΑ | YARIS  | AZUL  | 10/07/2014              | 25/07/20            |

Esta función nos permite imprimir la constancia de asignación individualmente.

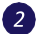

**Botón "Movimiento".-** Este botón nos permitirá realizar una constancia complementaria, para ello nos mostrará la pantalla de registro mencionada anteriormente.

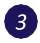

**Botón "Imprimir".-** Nos permite imprimir todas las constancias complementarias mostradas en el recuadro al momento de realizar una búsqueda.

| Descripción   | Distribución de Placas – Nos permite hacer la distribución de las<br>placas que adquiere un asociado y distribuirlas entre sus sub<br>asociado (asociados hijos). |
|---------------|----------------------------------------------------------------------------------------------------|
| Usuarios      | Todos – Según el perfil que posea.                                                                                                    |
| Pre-Requisito | Deberá estar registrado en el sistema.                                                                                                    |
| Funcionalidad |                                                                                                    |

#### Movimientos – Distribución de Placas

#### Listado general de placas para la Distribución

| sociado Er | via AS                            | DCIADO PRUEBA | - | Consultar | > |
|------------|-----------------------------------|---------------|---|-----------|---|
|            | Placa                             |               |   |           |   |
|            | FUK009                            |               |   |           |   |
|            |                                   |               |   |           |   |
|            |                                   |               |   |           |   |
|            |                                   |               |   |           |   |
|            |                                   |               |   |           |   |
|            |                                   |               |   |           |   |
|            |                                   |               |   |           |   |
|            |                                   |               |   |           |   |
| otal: 1 re | jistro(s) encontrado(s)           |               |   |           |   |
| otal: 1 re | yistro(s) encontrado(s)           |               |   |           |   |
| otal: 1 re | gistro(s) encontrado(s)<br>STINOS |               |   |           |   |

Este formulario nos permite distribuir las placas entre asociados para ello tendremos que considerar los siguientes pasos:

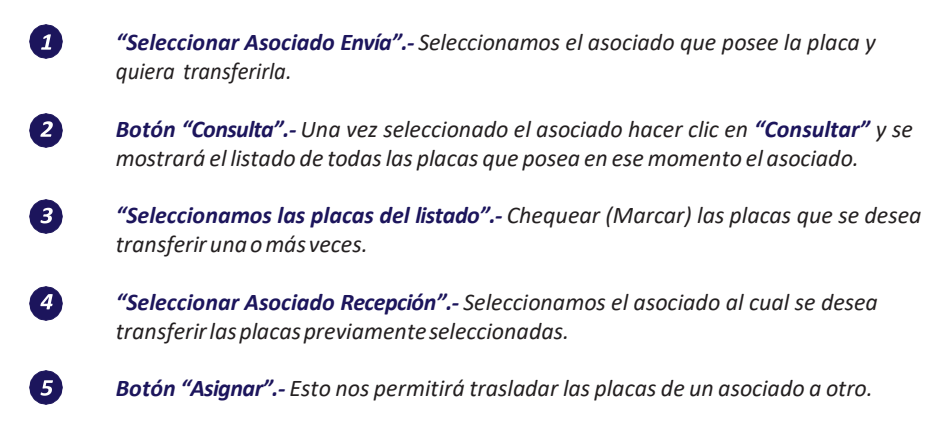

#### Movimientos – Devolución Nivel Usuario

| Descripción   | Devolución Nivel Usuario – Nos permite visualizar<br>detalladamente el rango de la fecha y de días de asignación que<br>lleva la placa de un determinado cliente. |  |  |  |
|---------------|----------------------------------------------------------------------------------------------------|--|--|--|
| Usuario       | Todos – Según el perfil que posea.                                                                                                    |  |  |  |
| Pre-Requisito | Deberá estar registrado en el sistema.                                                                                                    |  |  |  |

#### Funcionalidad

#### Listado general de placas para la devolución

| 14/11/2014 29/11/2014 15 |
|--------------------------|
| 20/11/2014 13            |

**Botón "Buscar".-** Una vez seleccionado el asociado haz clic en "Buscar" y nos listará todas las placas en uso con su determinado rango de fechas de asignación.

**"Seleccionamos el link de las placas del listado".-** Al seleccionar la placa te mostrará la pantalla de "Registro de Devolución" donde se podrá realizar el registro respectivo de la devolución de la placa; El sistema nos dará un código correlativo por generar devolución.

3

1

2

**Botón "Guardar".-** Esto nos permitirá guardar el registro en la base de datos. SIIV mostrará mensaje afirmativo: **La placa fue devuelta correctamente.** 

| Consulta Devolución Registro De | wolución              |
|---------------------------------|-----------------------|
| BATOS DE DEVOLUCIÓN             |                       |
| Nro Placa:                      |                       |
| Código Devolución:              | 0000193402            |
| Fecha Devolución:               | 19/01/2024 11:25:14 # |
| Observación                     | DEVUELTO.             |
| Guardar                         | 5 Regresar            |
| La placa fue devuelta correcta  | ronta                 |

# Consultas – Placas Asignadas

| Descripción   | Consulta – Muestra el listado de todas las placas del Sistema<br>Rotativas y su estado (disponible, devuelta y baja). |
|---------------|----------------------------------------------------------------------------------------------------|
| Usuarios      | Todos – Según el perfil que posea.                                                                                    |
| Pre-Requisito | Deberá estar registrado en el sistema.                                                                                |
|               |                                                                                                    |

# Funcionalidad

#### Listado Consulta

| RESULTADOS DE LA B | ÚSQUEDA    |
|--------------------|------------|
| Placa              | Estado     |
| ERT025             | Disponible |
| ERT026             | Disponible |
| ERT027             | Disponible |

Esta pantalla permitirá ver al usuario su listado de Placas Rotativas y exportar.

Consultar.- Mostrará las placas disponibles.

Exportar.- Permitirá exportar.

# Consultas - Consulta Universal

| Descripción   | Consulta Universal – Muestra el listado de todas las placas del<br>Sistema Rotativas. |
|---------------|---------------------------------------------------------------------------------------|
| Usuarios      | Todos – Según el perfil que posea.                                                    |
| Pre-Requisito | Deberá estar registrado en el sistema.                                                |
|               |                                                                                       |

#### Funcionalidad

| Asociad  | 2                                                        | Todos                                                    |                                                                    | ~                                              |                                                                         |                            |
|----------|----------------------------------------------------------|----------------------------------------------------------|--------------------------------------------------------------------|------------------------------------------------|-------------------------------------------------------------------------|----------------------------|
| Placa    |                                                          |                                                          |                                                                    |                                                |                                                                         |                            |
| Tipo de  | Solicitud                                                | Todos                                                    | ~                                                                  |                                                |                                                                         |                            |
| Estado S | Solicitud                                                | Todos                                                    | ~                                                                  |                                                |                                                                         |                            |
| V For    | ha de Sol                                                | 01/07/2014                                               |                                                                    | Hasta<br>14/07/2014                            | 1.                                                                      |                            |
| L. Pet   | na de Soli                                               |                                                          |                                                                    |                                                |                                                                         |                            |
|          |                                                          |                                                          |                                                                    | Buse                                           | car 🛛 🖄 Exporta                                                         | r                          |
|          |                                                          |                                                          |                                                                    |                                                | £ .                                                                     | -                          |
| STADO    |                                                          |                                                          |                                                                    |                                                |                                                                         |                            |
|          | RAZÓN SOCIAL                                             |                                                          | RUC                                                                | PLACA                                          | TIPO SOL.                                                               | FE                         |
|          | Asociado                                                 | Prueba                                                   | 2045236598                                                         | ERT004                                         | ADQUISICIÓN                                                             | 1:                         |
|          |                                                          |                                                          |                                                                    |                                                |                                                                         |                            |
|          | Asociado                                                 | Prueba                                                   | 2044569869                                                         | ERTODO                                         | ADQUISICIÓN                                                             | 1                          |
| 1        | Asociado                                                 | ) Prueba<br>) Prueba                                     | 2044569869<br>2044569869                                           | ERT000<br>ERT001                               | ADQUISICIÓN<br>ADQUISICIÓN                                              | 1                          |
|          | Asociado<br>Asociado<br>Asociado                         | ) Prueba<br>) Prueba<br>) Prueba                         | 2044569869<br>2044569869<br>2044569869                             | ERT000<br>ERT001<br>ERT002                     | ADQUISICIÓN<br>ADQUISICIÓN<br>ADQUISICIÓN                               | 10                         |
|          | Asociado<br>Asociado<br>Asociado<br>Asociado             | o Prueba<br>o Prueba<br>o Prueba<br>o Prueba             | 2044569869<br>2044569869<br>2044569869<br>2044569869               | ERT000<br>ERT001<br>ERT002<br>ERT003           | ADQUISICIÓN ADQUISICIÓN ADQUISICIÓN ADQUISICIÓN                         | 10<br>10<br>1:<br>1:       |
|          | Asociado<br>Asociado<br>Asociado<br>Asociado             | o Prueba<br>o Prueba<br>o Prueba<br>o Prueba<br>o Prueba | 2044569869<br>2044569869<br>2044569869<br>2044569869<br>2044569869 | ERT000<br>ERT001<br>ERT002<br>ERT003<br>ERT005 | ADQUISICIÓN<br>ADQUISICIÓN<br>ADQUISICIÓN<br>ADQUISICIÓN<br>ADQUISICIÓN | 10<br>10<br>11<br>11<br>11 |
|          | Asociado<br>Asociado<br>Asociado<br>Asociado<br>Asociado | o Prueba<br>o Prueba<br>o Prueba<br>o Prueba<br>o Prueba | 2044569869<br>2044569869<br>2044569869<br>2044569869<br>2044569869 | ERT000<br>ERT001<br>ERT002<br>ERT003<br>ERT005 | ADQUISICIÓN<br>ADQUISICIÓN<br>ADQUISICIÓN<br>ADQUISICIÓN<br>ADQUISICIÓN | 1                          |

| Descripción   | En este formulario podrá listar todos los asociados y sub<br>asociados (asociados hijos), además de editarlos y<br>actualizar susdatos. |
|---------------|----------------------------------------------------------------------------------------------------|
| Usuarios      | Administrador de Rotativa - Asociado.                                                                                                   |
| Pre-Requisito | Deberá estar registrado en el sistema.                                                                                                  |

#### Configuración – Administración de Usuarios

#### Listado de Sub-Asociados

| Consulta Usuarios | Consulta Usuarios Sedes |               |       |
|-------------------|-------------------------|---------------|-------|
| LISTADO USUARIOS  | SEDES                   |               |       |
| Consultar         | Nuevo                   |               |       |
| Nombre Usua       | nrio Referencia         | Representante | Cargo |

**Botón "Nuevo".-** Mostrará una pantalla donde se podrá ingresar un nuevo Sub Asociado (Asociado Hijo).

Botón"Consultar".- Este botón nos retornará a la pantalla principal (Listado General).

#### Registro de Sub Asociado (Asociado Hijo)

**Botón "Nuevo".**- Mostrará una pantalla donde se podrá ingresar un nuevo Sub Asociado Esta pantalla nos permitirá crear un nuevo Sub Asociado (Asociado Hijo).

| DATOS DEL SUB ASOCIADO |                 |  |
|------------------------|-----------------|--|
| Razón Social:          | Asociado Prueba |  |
| RUC:                   |                 |  |
| Referencia:            |                 |  |
| Nombre Usuario:        | Asociado Prueba |  |
| Password:              |                 |  |
| Guardan                | Regresar        |  |

1

**Botón "Guardar".-** Podremos crear un nuevo Sub Asociado (Asociado Hijo), completando los datos que solicite el formulario.

2

Botón "Regresar".- Este botón nos retornará al listado de Sub Asociados.

Con respecto al listado de Sub Asociados (Asociados Hijo), también tiene algunas funcionalidades.

|                                                   |                                  | Representante      | Cargo                          | Estado                       |
|---------------------------------------------------|----------------------------------|--------------------|--------------------------------|------------------------------|
| Asociado Pi                                       | rueba                            | Asociado Prueba    | GERENTE DE DIVIS<br>AUTOMOTRIZ | ION Habilitad                |
|                                                   |                                  |                    |                                |                              |
| Permite ir al Li                                  | istado de                        | Sub Asociados (Aso | ciados Hijos)                  |                              |
|                                                   |                                  |                    |                                |                              |
|                                                   |                                  |                    | SOCIADO                        |                              |
|                                                   |                                  | MODIFICAR SUB - A  | SOCIADO                        |                              |
|                                                   |                                  |                    |                                |                              |
| DATOS DEL SUB A                                   | SOCIADO                          |                    |                                |                              |
| DATOS DEL SUB A                                   | SOCIADO                          |                    |                                |                              |
| DATOS DEL SUB A<br>Razón Social                   | ASOCIADO                         | Prueba             | Guarda                         | r 📄 🗹 Habilitar              |
| DATOS DEL SUB A<br>Razón Social<br>Nombre Usuario | ASOCIADO<br>Asociado<br>Asociado | Prueba<br>Prueba   | Guarda                         | r Habilitar<br>ar X Eliminar |

Botón "Guardar" .- Permite actualizar los campos del registro.

Botón "Eliminar".- Elimina el registro actual.

Botón "Habilitar".- Habilita el registro siempre y cuando este se encuentre "Deshabilitado".

**Botón "Deshabilitar".-** Deshabilita el registro con opción a que puede ser "Habilitado" posteriormente.

Botón "Regresar" .- Regresa a la pantalla de listado.

| Descripción   | Configuración – Mantenimiento de datos. Este formulario<br>permitirá editar: <b>datos de usuario y contraseña.</b> |
|---------------|----------------------------------------------------------------------------------------------------|
| Usuarios      | Todos – Según el perfil que posea.                                                                                 |
| Pre-Requisito | Deberá estar registrado en el sistema.                                                                             |

# Configuración – Mantenimiento de Datos

#### Funcionalidad:

| Tipo Persona:                  | Jurídica Natural                |                   |                 |
|--------------------------------|---------------------------------|-------------------|-----------------|
| Tipo Asociado:                 | Asociado Prueba                 | -                 |                 |
| Razon Social:                  | Asociado Prueba                 |                   |                 |
| Tipo Documento;                | Registro Unico Contribuyente    |                   |                 |
| Número Documento:              | Asociado Prueba                 |                   |                 |
| Dirección:                     | JR. INDEPENDENCIA 194           |                   |                 |
| Teléfono:                      |                                 |                   |                 |
| Siglas:                        | TS                              |                   |                 |
| Nombre Usuario:                | Asociado Prueba                 |                   |                 |
| Iodificar Contraseña           |                                 |                   |                 |
| Numero Partida<br>Electrónica: | 1236598                         |                   |                 |
| Zona Registral:                | ZONA REGISTRAL Nº I             |                   |                 |
| Correo 1:                      |                                 |                   |                 |
| Correo 2:                      |                                 |                   |                 |
| Página Web:                    |                                 |                   |                 |
|                                |                                 |                   |                 |
| DATOS DEL REPRESENT            | ANTE                            |                   |                 |
| Nombre:                        | Asociado Prueba                 | Cargo:            | Gerente General |
| Tipo Documento:                | Documento Nacional de Identidad | Número Documento: |                 |
|                                | Guardar                         |                   |                 |

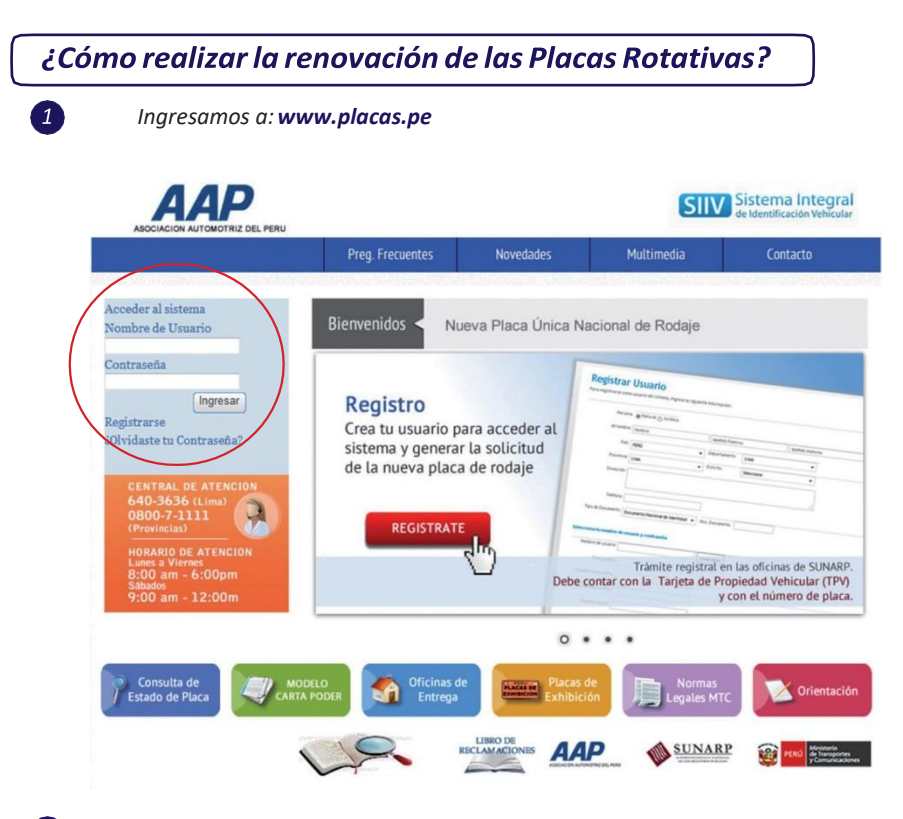

#### 2 Una vez dentro, siga los siguientes pasos:

**Consultas - Consulta Universal.-** Este listado nos mostrará todas las placas del sistema, además podremos visualizar el historial y hacer la renovación de la placa.

|    | Asociado:      |               |            |                      | -                   |               |
|----|----------------|---------------|------------|----------------------|---------------------|---------------|
| de | Placa:         | odos          | ×          | Estado Solicitud:    | - Todos             | ~             |
|    | ADOS DE LA BÚS | Renovar QUEDA | S Buscar   | Fecha Pago<br>Hasta: | 04/11/2014 -        |               |
|    | Placa          | Tipo Sol.     | Fecha Sol. | Fecha Pago           | Estado Sol.         | Fecha Entrega |
| ř. | EEB151         | Renovación    | 27/12/2013 | 27/12/2013           | Entregado a cliente | 27/12/2013    |
|    | EEB192         | Renovación    | 19/12/2013 | 27/12/2013           | Entregado a cliente | 27/12/2013    |
| ì  | EE8193         | Renovación    | 19/12/2013 | 27/12/2013           | Entregado a cliente | 27/12/2013    |
| ì  | EEB940         | Adquisición   | 15/05/2014 | 16/05/2014           | Entregado a cliente | 27/05/2014    |
| 1  | EEB941         | Adquisición   | 15/05/2014 | 16/05/2014           | Entregado a cliente | 27/05/2014    |
|    | FFR981         | Adquisición   | 30/07/2014 | 30/07/2014           | Entrenado a cliente | 19/08/2014    |

Pantalla de Consulta Universal.

3

**Botón Renovar:** Este botón nos mostrará un listado de todas las placas pendientes por renovar, siempre y cuando esté en el periodo de renovación y mostrará la siguiente pantalla.

| eleccionar todo |  |
|-----------------|--|
| Placa           |  |
| EEB151          |  |
| EEB192          |  |
| EEB193          |  |
| EEB940          |  |
| EEB941          |  |
| EEB981          |  |
| EEH144          |  |

**Botón "Renovar".-** Una vez tengamos las placas seleccionadas (Check) le damos en el botón renovar, esta acción renovara las placas y las pondrá en pendiente de pago.

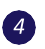

Botón "Imprimir".- Después de haber renovado al menos una placa, el botón de imprimir se activará para luego poder imprimir los códigos de pago.

## Costo Placa Rotativa (por kit)

- s/550.00 soles (único Pago)- Vehículo liviano/pesado.
- s/ 900.00 soles (único Pago) Vehículo menor (motos).

Importante: Recoge las renovaciones después de 05 días hábiles de realizado el depósito.

## Requisitos para el Recojo

- Convenio firmado por el Representante Legal (2juegos periodo en curso)- original.
- Vigencia de poder (no mayor a 30 días)- copia.
- Carta poder (hoja conmembrete) con n° de placas.
- DNI apoderado.

Contacto: Karla Alvarez G.

**Teléfono:** WhatsApp 965-671-192 **Horario:** De lunes a viernes de 08:30 am a 16:30 pm.

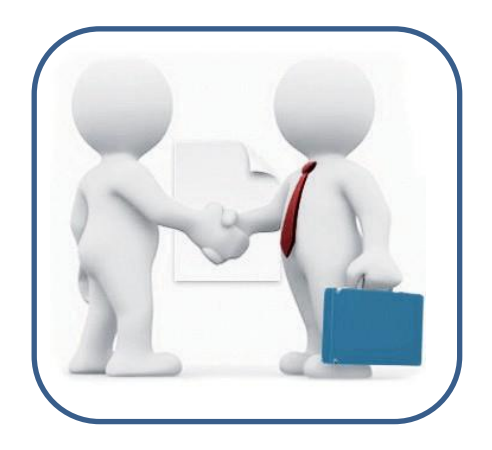